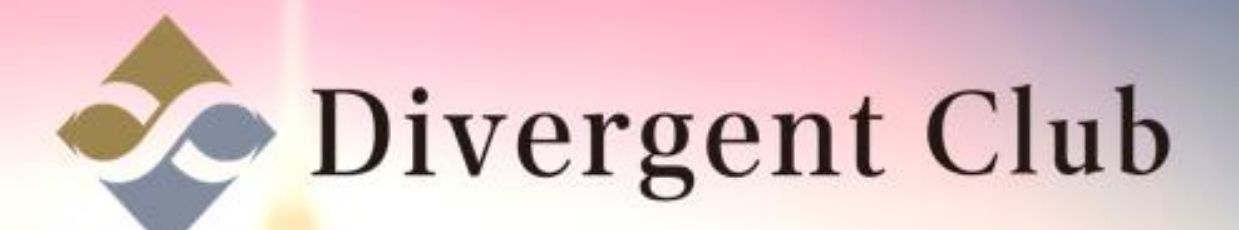

## facebook

## Facebook アカウント作成 マニュアル

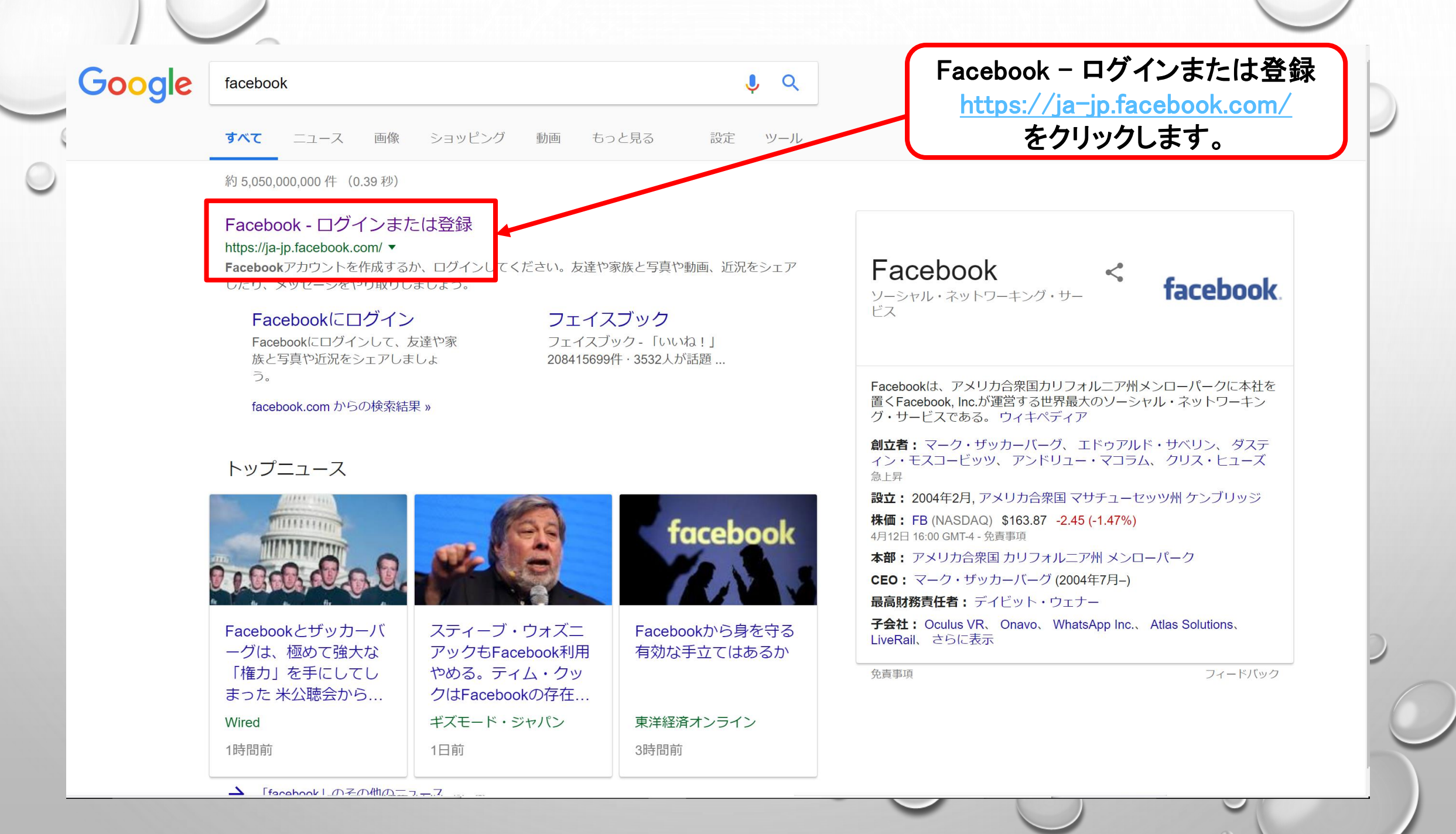

## facebook

メールアドレスまたは電話番号 パスワード

ログイン

アカウント登録 Facebookを使うと、友達や同僚、同級生、仲間 たちとつながりを深められます。ケータイ、スマ 情報のプライバシーは設定で管理できるので安 心です。 ートフォンからもアクセスできます。 姓 名 携帯電話番号またはメールアドレス パスワード ①姓・名 誕牛日 ②携帯番号またはメールアドレス 1993 ▼ 4月 ▼ 13 ▼ 生年月日を入力していただく 理由 ③パスワード ○ 女性 ● 男性 ④誕生日 [アカウントを作成]をクリックすることで、利用規約に同意し、 ⑤性別 Cookieポリシーに関する情報を含むデータに関するポリシーを 読んだものとします。サービスに関連してFacebookからSMS通 を入力します。 知が届くことがありますが、これはいつでもオフに設定できま アカウントを作成 ⑥[アカウントを作成]を 有名人、バンド、ビジネスのためにFacebookページを作成 クリックします。 Tiếng Việt Español Bahasa Indonesia 한국어 Français (France) Deutsch Italiano 📕

アカウント登録 ログイン Messenger Facebook Lite モバイル 友達を検索 ユーザー ページ スポット ゲーム 場所 有名人 Marketplace グループ

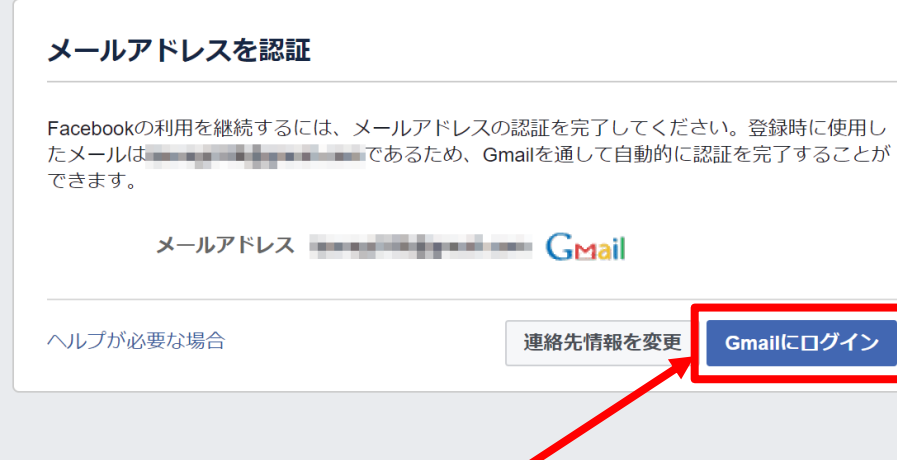

[Gmailにログイン]を

クリックします。

т−д ? 🔻

f

Facebookについて 広告を作成 ページを作成 開発者 採用情報 プライバシー Cookie AdChoices ▶ 規約 ヘルプ

Facebook © 2018 日本語 English (US) Português (Brasil) 中文(简体) Tiếng Việt Español Bahasa Indonesia 한국어 Français (France) Deutsch Italiano 🕇

| f                                  | G ログイン - Google アカウント - Google Chrome           | - 🗆 × л-д 💡 🗸                        |  |
|------------------------------------|-------------------------------------------------|--------------------------------------|--|
|                                    | ● 保護された通信   https://accounts.google.com/signin/ | 'oauth/oauthchooseaccount?client_id= |  |
| メールア                               | G Google にログイン                                  |                                      |  |
| を選択し                               | ます。<br>アカウントの選択<br>「facebook.com」に移動            |                                      |  |
|                                    |                                                 |                                      |  |
|                                    | 8 別のアカウントを使用                                    |                                      |  |
|                                    |                                                 |                                      |  |
| Facebookについて                       | 広告を作成 ペー                                        |                                      |  |
| Facebook © 2018<br>日本語 English (US | 日本語 ▼ / /                                       | レフ フライバシー 規約                         |  |

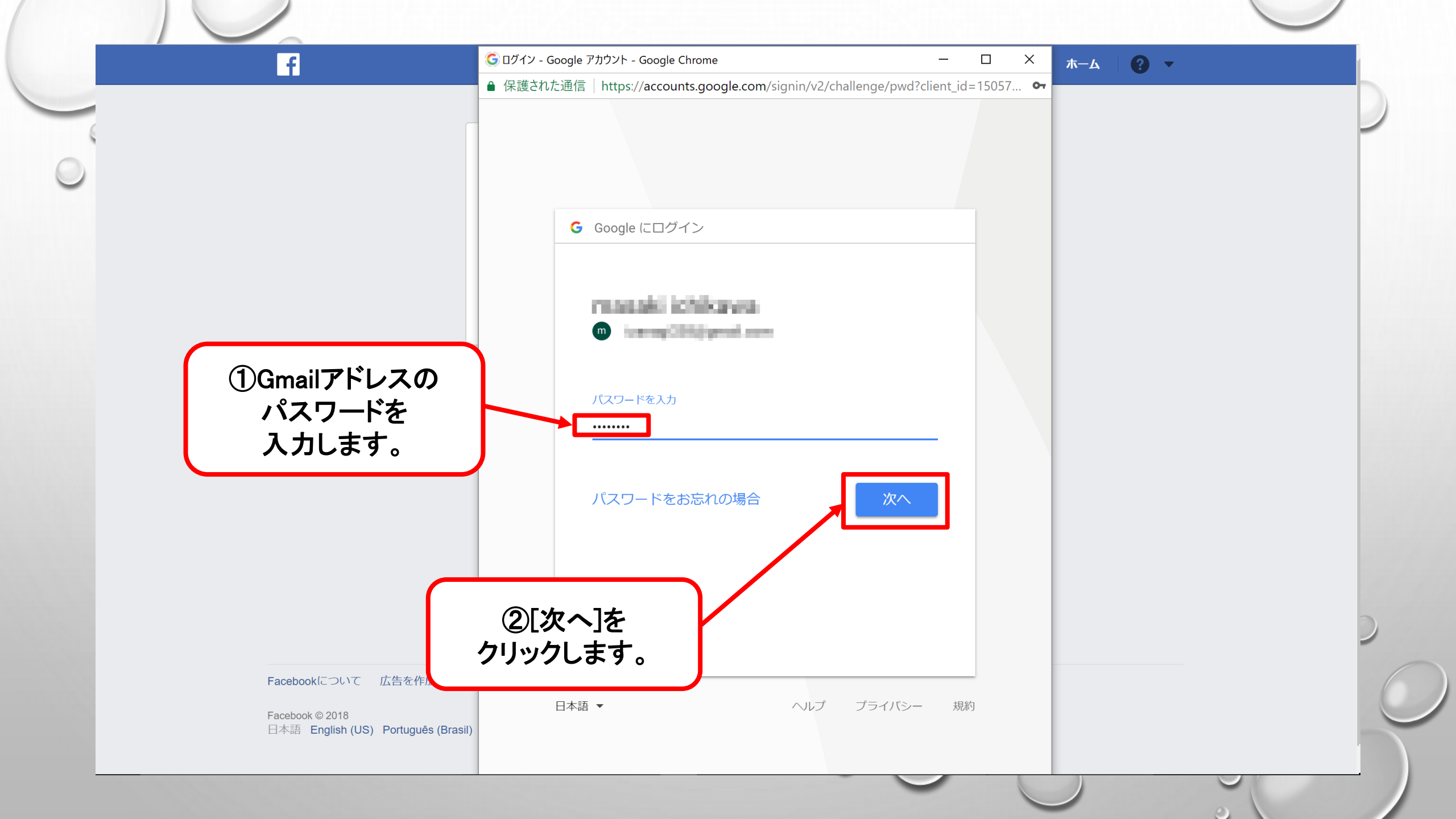

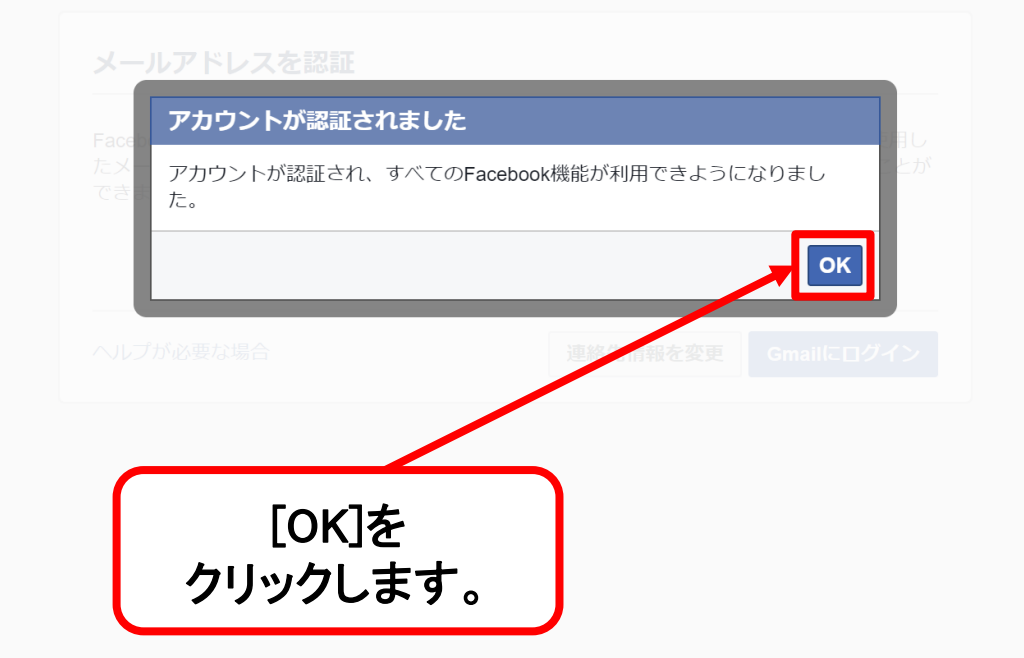

Facebookについて 広告を作成 ページを作成 開発者 採用情報 プライバシー Cookie AdChoices ▶ 規約 ヘルブ

Facebook © 2018

日本語 English (US) Português (Brasil) 中文(简体) Tiếng Việt Español Bahasa Indonesia 한국어 Français (France) Deutsch Italiano 🛛 🕂

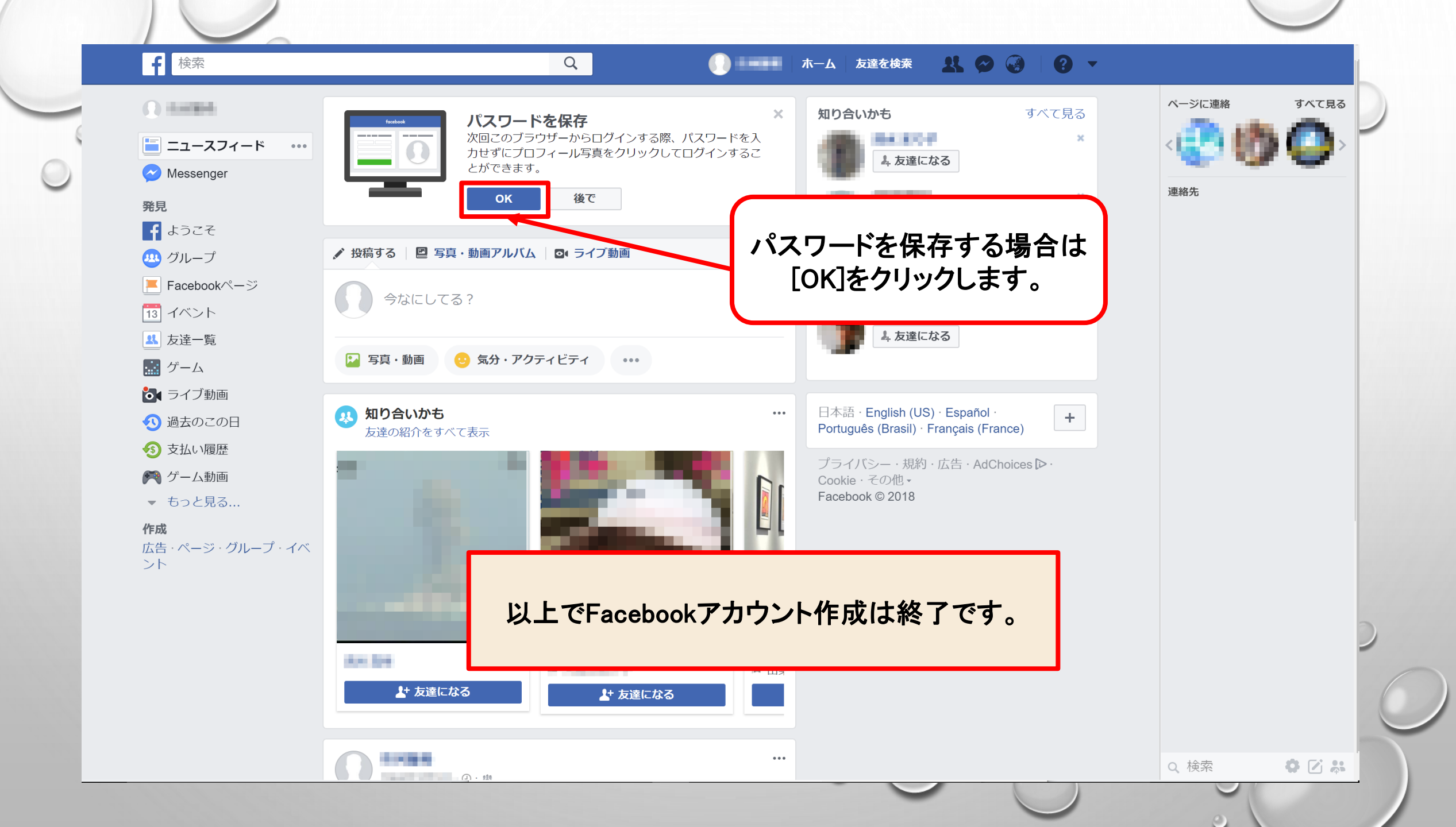